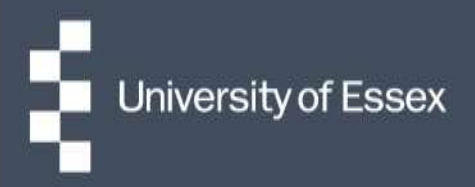

## **Essex Hours**

## Quick guide: Understanding constraints

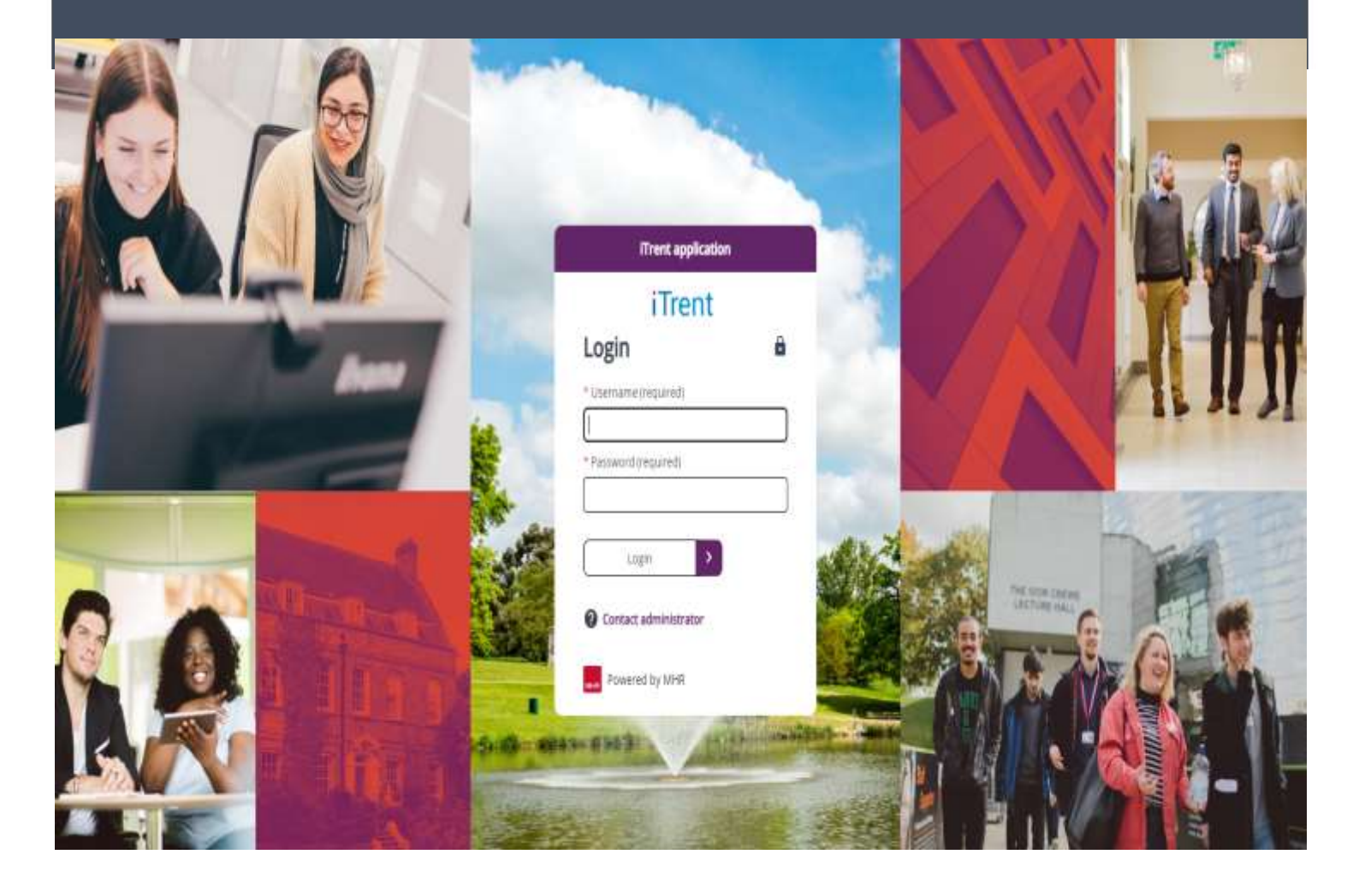

- 1. Once you have allocated shifts, or when you have made any amendments to shifts, you need to run the constraints process.
- 2. Click the "Validate roster" button at the bottom of the page on the roster overview calendar. This will check for any absences or working restrictions that effect the current roster, and indicate these by highlighting the shift with an orange '!' symbol.

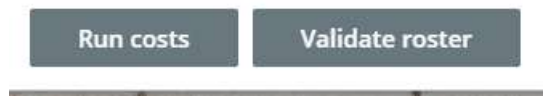

3. You can also view further details about who is affected by the constraint and why by selecting the 'People view' tab and clicking on any names with the orange '!' symbol against them. To view details about the constraints, click 'View constraints' at the bottom of the roster. Full details of what each constraint message means, and action to be taken, can be seen in the table below.

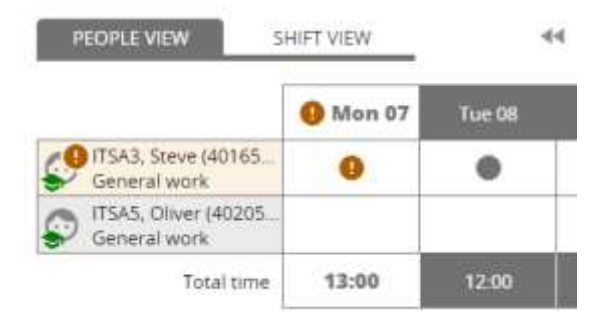

| Message                                | Meaning                                                                                                    | Action                                                                                                    |
|----------------------------------------|----------------------------------------------------------------------------------------------------|----------------------------------------------------------------------------------------------------|
| Person with overlapping<br>work units  | The individual assigned to that work<br>schedule is also allocated to work<br>elsewhere at the same time (this<br>could be in the same project or<br>another) | View their record under the people<br>view tab and remove scheduled<br>work as needed                                                        |
| Position has overlapping<br>work units | That individual is assigned to work elsewhere in the same position                                                                                            | View their record under the people<br>view tab and remove scheduled<br>work as needed                                                        |
| Student visa worker                    | They have exceeded their student visa hours restrictions for that week                                                                                        | Remove scheduled work to bring<br>them back under their allowed hours<br>of work (usually 20)                                                |
| Absence                                | The individual is currently recorded<br>as absent on that date and so<br>unable to work                                                                       | Re-allocate the scheduled work to<br>someone else or, if the allocated<br>individual has returned, ensure their<br>absence record is updated |